# イージーセーバー3. 0シリーズ バージョン 3.00~3.02 をご利用時のお願い

株式会社アイ・オー・データ機器

平素より弊社並びに弊社製品をご愛顧賜り、誠にありがとうございます。

以下の弊社データバックアップソフト「イージーセーバー3.0」シリーズにつきましては、安定運用のために2007年12月 27日公開開始予定のアップデータ(バージョン 3.05)を適用いただけますよう、お願いいたします。

なお、2007年12月27日までの期間においては、下記3項の設定内容の確認と変更を行っていただきたく、お願い いたします。

# ■ 1. 対象製品

「イージーセーバー3.0 (製品型名:E-SAV3)」 「イージーセーバー3.0LE (製品型名:E-SAV3LE)」 「イージーセーバー3.0Pro (製品型名:E-SAV3PRO)」

# ■ 2. アップデートプログラムの適用(バージョン 3.05 へのバージョンアップ)

以下の手順に従って、サポートライブラリからアップデートプログラムをダウンロードし、バージョンアップを適用ください。

### <手順>

サポートライブラリ インターネットアドレス: http://www.iodata.jp/lib/ (2007年12月27日掲載開始予定)

- (1) 上記インターネットアドレスからご利用の製品名「E-SAV3, E-SAV3LE, E-SAV3PRO」ページを選択
- (2) ご利用の OS を選択
- (3) アップデートプログラム(バージョン 3.05)をダウンロードして任意の場所(デスクトップ等)に保存
- (4) ダウンロードしたファイルをダブルクリックして解凍
- (5) 解凍されたフォルダ内にある「Updater.exe」をダブルクリックして実行、以後は表示される手順に従ってバー ジョンアップしてください。

## ■ 3.2007 年 12 月 27 日迄の一時対処のお願い

サポートライブラリにアップデートプログラム(バージョン 3.05)が公開される 2007 年 12 月 27 日までの間は、以下の 2 点について確認を行い、必要に応じて設定変更を行ってください。

## <u><手順1: データバックアップ先の確認></u>

バックアップ先に指定しているドライブが、データ保存可能なハードディスクであることを確認してください。

DVD/CDドライブは保存先にしないでください。

もしバックアップ先をDVD/CDドライブにしている場合は、2項のアップデートプログラム(バージョン 3.05)を適用するまでの間は、バックアップ先をハードディスクに変更していただくか、一時的にバックアップを中止してください。

#### <手順2: バックアップジョブ設定の確認>

※「イージーセーバー3.0」「イージーセーバー3.0Pro」のみ。「イージーセ ーバー3.0LE」の場合、本確認は不要です。

以下手順で、バックアップジョブが[フルバックアップ]、[世代数 指定バックアップ]では無いことを確認してください。

- (1) [イージーセーバー3.0] を起動します。
- (2) [バックアップジョブを開く] をクリックします。

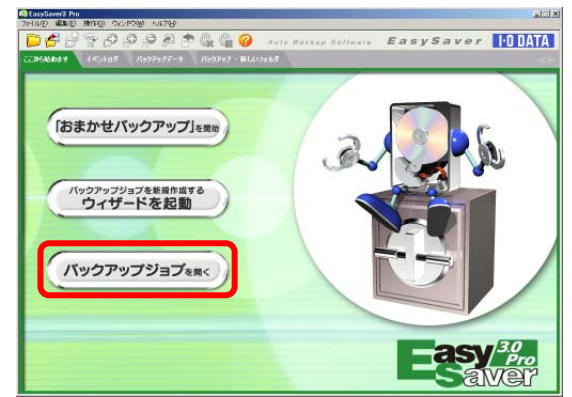

(3) 表示されているバックアップジョブをクリッ クして[OK]をクリックします。

| バックアップジョブを開く                 |                                     | X |  |  |
|------------------------------|-------------------------------------|---|--|--|
| バックアップ先のドライブを選               | 択し、開きたいバックアップジョブを選択してください。          |   |  |  |
| バックアップ先ドライブ(D):              | 🥪 WORK (F:)                         |   |  |  |
| このドライブに(保存されているバックアップジョブ(」): |                                     |   |  |  |
| <del>,</del>                 | ■ 最後にパックアップした日時 ■ パックアップサステッパメやティイル |   |  |  |
| バックアップ -driver               |                                     |   |  |  |
|                              |                                     |   |  |  |
|                              |                                     |   |  |  |
|                              |                                     |   |  |  |
|                              | UK 7772/1                           |   |  |  |

(4) [編集]メニューから[バックアップジョブのプロパティ]を クリックします。

| 🔹 EasySaver3                                         |                                                                |               |  |  |
|------------------------------------------------------|----------------------------------------------------------------|---------------|--|--|
| ファイル(E)                                              | 編集(E) 操作(Q) ウィンドウ(W) ヘル                                        | Ĵ( <u>H</u> ) |  |  |
|                                                      | バックアップジョブのプロパティ(D)<br>パフロードの設定(M)                              | - P 😃 🕼       |  |  |
| ここから始い                                               | ター バックアップ                                                      |               |  |  |
| _                                                    | バックアップ先ドライブ(5) ・                                               |               |  |  |
| 13                                                   | バックアップ対象の追加(A) ト<br>バックアップ対象の削除(D)<br>バックアップ対象のプロパティ(R) driver |               |  |  |
|                                                      | 貼り付()(P)                                                       | 9 16:00:32    |  |  |
| バックアップ先ドライブ 8 WORK (F)                               |                                                                |               |  |  |
| R                                                    |                                                                |               |  |  |
| バックアップジョブの設定 ×                                       |                                                                |               |  |  |
|                                                      |                                                                |               |  |  |
| 21 N/U                                               |                                                                |               |  |  |
| - バックアップモード                                          |                                                                |               |  |  |
| <ul> <li>フルバックアップ(E)</li> <li>差分バックアップ(D)</li> </ul> |                                                                |               |  |  |
| - バックアップデーター ここのチェックが外れて                             |                                                                |               |  |  |
| ▼ バックアップデー・いることを確認します。                               |                                                                |               |  |  |
| □ 保存されるバックアップデータの世代数を指定する(L)                         |                                                                |               |  |  |
| 世代数(@): 制限しない                                        |                                                                |               |  |  |
|                                                      |                                                                |               |  |  |
| オートシャットダウン(5): しない 🔽                                 |                                                                |               |  |  |
| OK キャンセル                                             |                                                                |               |  |  |
|                                                      |                                                                |               |  |  |

(5) [バックアップモード]で[フルバックアップ]を選択してい る場合、

[バックアップデータ]の[保存されるバックアップデータの世代数を指定する]にチェックが入っていたら消して ください。

[OK]をクリックします。

- ※ [差分バックアップ]を選択している場合は、チェ ックが入っていても問題はございません。
- (6) [ファイル]メニューから[バックアップジョブを保存する]をクリックします。
- (7) [ファイル]メニューから[EasySaver3 の終了]をクリックして終了すれ ば確認は完了です。

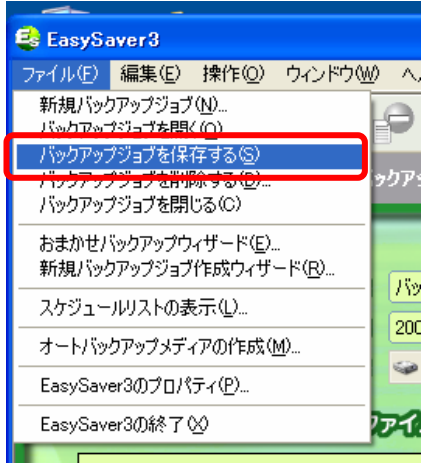

以上